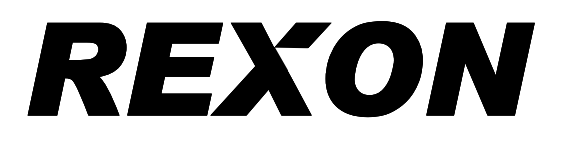

# **ALIGNMENT PROCEDURES**

### 3.1 VCO check

- a) Set the frequency to 136.975MHz.Adjust CV303 so that the VCO voltage (TP303) is 3.5±0.3V in the receiving state.
- b) Set the frequency to 118MHz. Check that the VCO voltage is  $1.5\pm0.5V$  in the receiving state.
- c) Set the frequency at 117.975MHz. Adjust CV302 so that the VCO voltage is  $3.5\pm0.3V$  in the receiving state.
- d) Set the frequency at 108MHz. Check that the VCO voltage is  $2.3\pm0.5V$  in the receiving state.

# 3.2 CPU check

- a) All elements of the LCD arc turned on just after the power supply to the CPU unit is turned on. Check the LCD for a defect during this time
- b) Press keys on the keypad and check that the display on the LCD changes as you press them

### 3.3 **TX check**

- a) Set the frequency to 127.5MHz+/- 200Hz.
- b) Set the communication analyzer (HP8920A) as below

| Mode | e: | ΤХ |
|------|----|----|
|      | •. |    |

AF ANL IN: AM Demod

AF Gen Level: OFF

- c) Press "PTT" button. The value of power is 1.25W ± 20%. (for about 15 seconds)
- d) Set the frequency to 118.000MHz, 136.975MHz. The value of power must be IW~1.5W. (for about 15 seconds)
- e) Set the power in low power and reset the frequency to 127.5MHz
- f) Press "PTT" button. The value of power is 0.25W~0.40W
- g) Hugh power: I = 1000mALow power: I <650mA</li>(I = current of power supply)

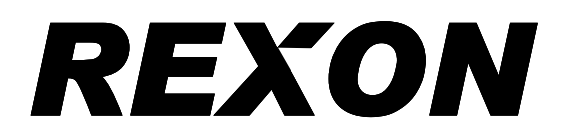

# 3.4 RX Check

a) Set the communication analyzer (HP8920A) as below

| Mode:      | RX      |
|------------|---------|
| Mod:       | AM 1kHz |
| Depth:     | 30%     |
| Frequency: | 118MHz  |
| Amplitude: | 3dBuV   |

- b) Set the frequency of the transceiver to 118MHz. Connect EXT SPK of the transceiver to HP8920A AF IN.
- c) Turn the volume knob to the middle
- d) Find the value of SINAD if it is higher than 6dB?
- e) Set the frequency to 108MHz. 136.975MHz. Find the value of SINAD. It should be higher than 6 dB
- f) Set the frequency to 118MHz Turn the squelch knob clockwise until it is tight. Increase RF level. The squelch is turned on when the RF level is  $-102 \sim -107$ dBm. (AF ON)
- g) Decrease RF level. The squelch is turned off when the RF level is -106  $\sim$  -112dBm. (AF OFF)
- h) Set RF level to 1mV. Turn the volume knob clockwise until it is tight. The value of AF output is higher than 2V . The value of "Distortion" is lower than 10% when AF output is 2V.
- i) Press "F" key. Press "WX" key. The LCD shows "WX-01".
- j) Set the communication analyzer (HP8920A) as below:

Mod:FMFrequency:162.55MHzAF:1kHzDeviation:3.5kHzRF input level:0dBuV

Turn the volume knob to the middle. The value of SINAD should be higher than 12dB.

k) Press "F" key "WX" key. The LCD shows 118MHz.

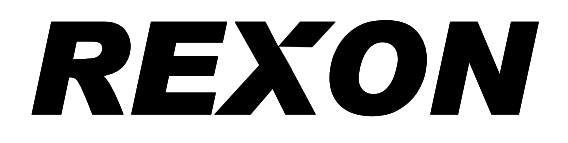

### 3.5 MOD check

a) Set the communication analyzer as below

Mode: TX

Mod: AM 1K

**RF Output:** 13.8mV (-35dBm)

- b) Set the frequency of the transceiver to 127.5MHz. Set the power in Hi.
- c) Press "PTT" button. Adjust RVIO5 to the middle. Modulation is 60%  $\pm 10\%$ . The value of "Distortion" should be lower than 10%.
- d) Set the AF output to 24mV (-30dBrn). Modulation is 90% ~ 100%. The value of "Distortion" should be lower than 20%
- e) Repeat 3.5. and check 118MHz. 136.975MHz. The value of "Distortion" should be lower than 8% when MOD is 60% <u>+</u>5% (I5mV). The value of "Distortion" should be lower than 20% when MOD is 95% ~ 105% (24mV).

### 3. 6 Side Tone Check

a) Set the communication analyzer (HP8920A) as below

| Mode: | ΤX |
|-------|----|
|-------|----|

Mod: AM 1K

**RF Output:** 13.8mV (-35dBm)

- b) Set the frequency of the transceiver to 127.5MHz and the power in High.
- c) Connect EXT SPK to VTVM.
- d) Press "PTT" button. VTVM shows 89mV <u>+</u> 10mV (0dBrn).

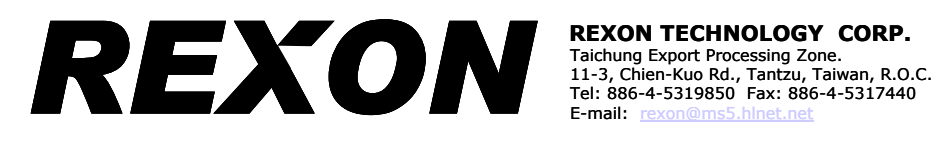

- 3.7 VOR (only for RHP-520)
  - a) Set the MARCONI 2031 Signal Generator as below:

| Press Utility:           | Press Modulation mode -> Press Avionics modes<br>-> Press VOR -> Press SIG GEN |
|--------------------------|--------------------------------------------------------------------------------|
| Press <b>Frequency</b> : | Press Carrier Frequency -> 113MHz                                              |
| Press <b>RF Level:</b>   | Press —> - <b>77dBm</b>                                                        |
| Press Ident Comms:       | Press AM2 ON/OFF -> ON                                                         |
| Press AM2 Depth:         | Press -> 30%                                                                   |
| Press Select Source:     | Press Select Internal —> Press Internal F4<br>—> Press SIG GEN                 |

- b) Set the frequency of the transceiver to 113MHz.
- c) The LCD of RHP-520 shows  $180^{\circ} \pm 2^{\circ}$